http://www.egovframe.go.kr/wiki/doku.php?id=egovframework:bopr:%EA%B0%80%EC%9D%B4%EB%93%9C:% EA%B4%80%EB%A6%AC%EC%9E%90%EB%A9%94%EB%89%B4:%EA%B6%8C%ED%95%9C%EA%B4%8 0%EB%A6%AC

# Outline

This Section describes how to define and manage rights and authorities to grant the user a right.

# Functions

• Authorities Management is for management of authorities, authority roles management, roles management and roles hierarchy management by user.

① Authorities Management: The System Administrator may grant an authorization to user by registering, inquiring, updating and deleting the authorities information.

2 Authority Roles Management: The System Administrator may register and delete the roles information in the form of URL.

③ Roles Management: The System Administrator may register, inquire, update and delete the roles information to grant the accessible URLs to the registered authority.

- ④ Roles Hierarchy Management: The System Administrator may register, update and delete the hierarchy of roles.
- (5) Authority Management: The System Administrator may grant / deprive of authority to / from users.

Authority: Accessibility classification applied to users (e.g. ROLE\_ADMIN, ROLE\_BATCHMASTER)
Role: The URL having specific purposes for the authority to remain valid (A URL may comprise multiple sub-URLs that shares certain portion of strings)

You can grant an authority to the specific role to access the URL you need.

#### Sources

| Туре        | Title                                                             | Remark                                       |
|-------------|-------------------------------------------------------------------|----------------------------------------------|
| Controller  | egovframework.com.sec.ram.web.EgovAuthorManageController.java     | Controller Class for                         |
| Service     | egovframework com sec ram service EgovAuthorManageService java    | authorities management<br>Service Class for  |
| ServiceImpl | agovframework.com see ram service impl Egov/UserManageServiceJava | authorities management<br>Service Class for  |
| Vo          |                                                                   | authorities management VO Class for          |
| VO          | egoviramework.com.sec.ram.service.UserManagevO.java               | authorities management                       |
| VO          | egovframework.com.cmm.ComDefaultVO.java                           | VO Class for retrieval                       |
| DAO         | egovframework.com.sec.ram.service.impl.UserManageDAO.java         | DAO Class for                                |
| JSP         | /WEB-INF/isp/egovframework/com/sec/ram/EgovAuthorManage.isp       | authorities management<br>Reference page for |
| ISD         | /WEB_INE/isp/egovfromework/com/sec/rom/EgovAuthorInsert isp       | authorities management<br>Reference page for |
| J3F         | / web-mer/jsp/egovitamework/com/sec/tam/egovAutionitsen.jsp       | authorities management                       |
| JSP         | /WEB-INF/isp/egovframework/com/sec/ram/EgovAuthorUpdate.jsp       | Update page for                              |
|             | ···· ···· J-F. · So · ····· · · · · · · · · · · · · · ·           | authorities management                       |
| QUERY       |                                                                   | Query XML for<br>authorities management      |
| XML         | /egovframework/sqlmap/com/sec/ram/EgovAuthorManage_SQL_Mysql.xml  | in MySQL                                     |
| QUERY       |                                                                   | Query XML for                                |
| XML         | /egovframework/sqlmap/com/sec/ram/EgovAuthorManage_SQL_Oracle.xml | authorities management                       |

|            |                                                                     | in Oracle                             |
|------------|---------------------------------------------------------------------|---------------------------------------|
| QUERY      |                                                                     | Query XML for                         |
| XML        | /egovframework/sqlmap/com/sec/ram/EgovAuthorManage_SQL_Tibero.xml   | in Tibero                             |
| QUERY      |                                                                     | Query XML for                         |
| XML        | /egovframework/sqlmap/com/sec/ram/EgovAuthorManage_SQL_Altibase.xml | authorities management<br>in Altibase |
| Message    |                                                                     | Message properties for                |
| properties | resources/egovframework/message/com/message-common_ko_KR.properties | authorities management                |
| Idgen XML  | resources/egovframework/spring/context-idgen xml                    | Idgen XML for                         |
|            | resources, ego maine work spring context ragen. Ann                 | authorities management                |

# Tables

| Title | Table         | Remark                              |
|-------|---------------|-------------------------------------|
|       | TN_AUTHORINFO | Administers authorities information |

# Views

## **Authorities View**

| Action                                                                   | URL                              | <b>Controller method</b> | QueryID                                    |
|--------------------------------------------------------------------------|----------------------------------|--------------------------|--------------------------------------------|
| Search<br>authorities<br>managemen<br>t                                  | /sec/ram/EgovAuthorList.do       | selectAuthorList         | "authorManageDAO.selectAutl orList"        |
| Call<br>authorities<br>managemen<br>t view                               | /sec/ram/EgovAuthorInsertView.d  | insertAuthorView         | N/A                                        |
| Delete<br>authorities<br>managemen<br>t                                  | /sec/ram/EgovAuthorListDelete.do | deleteAuthorList         | "authorManageDAO.deleteAut hor"            |
| In-depth<br>reference<br>page for<br>authorities<br>managemen<br>t       | /sec/ram/EgovAuthor.do           | selectAuthor             | "authorManageDAO.selectAuth or"            |
| View the<br>roles<br>information<br>for<br>authorities<br>managemen<br>t | /sec/ram/EgovAuthorRoleList.do   | selectAuthorRoleLis<br>t | ",authorRoleManageDAO.selec tAuthorRoleLis |

|          |                  | 1 বিশ্বহুসের্থ | ②     ③       ▼【검색조건을 선택하세요     검색 | 권한 관리 ><br>(4) ·    | > 권한 관리 > 목록<br>5<br>등록 삭제 |
|----------|------------------|----------------|------------------------------------|---------------------|----------------------------|
| ■5       | 권한ID             | 권한명            | 설명                                 | 등록일시                | 권한-롤정<br>보                 |
| <b>6</b> |                  | 관리자            | 설명 테스트                             | 2012-10-10 21:14:38 | 1                          |
|          | ROLE_ANONYMOUS   | 모든 사용자         |                                    | 2012-10-10 21:14:38 | Q                          |
|          | ROLE_BATCHMASTER | 배치관리자          |                                    | 2012-10-10 21:14:38 | 9                          |
|          | ROLE_USER        | 일반 사용자         |                                    | 2012-10-10 21:14:38 | Q                          |

- List Inquiry
  - 1. Choose Search Condition 1.
  - 2. Input Keyword <sup>(2)</sup>.
  - 3. Click on Search (5) to activate your search.
- Move to Registration View
  - 1. Click on Registration 4.
- Delete authorities
  - 1. Select all the authorities (click on <sup>5</sup>) or the desired knowledge <sup>(6)</sup> that you want to keep confidential.
  - 2. Click on Select  $\bigcirc$  to delete the concerned authorities.
  - 3. \* You may not delete ROLE\_ADMIN.
- Move on to the authority roles view
  - 1. Click on the authority roles information  $\bigcirc$  to move on to the authority.
- Update authorities and move on to detailed view
  - 1. Click on the authority ID (8) to move on to the detailed view.

#### **Authority Registration View**

| Action                          | URL                              | Controller<br>method | QueryID                                     |
|---------------------------------|----------------------------------|----------------------|---------------------------------------------|
| Call authorities                |                                  |                      | A with a will i at?                         |
| management<br>Register          | /sec/ram/EgovAuthorList.do       | selectAuthorList     | "authorManageDAO.select                     |
| authorities<br>Search redundant | /sec/ram/EgovAuthorInsert.do     | insertAuthor         | "authorManageDAO.insert <sup>Author</sup> " |
| authoritv codes                 | /sec/ram/EgovCodeDplctCnfirmView | .do checkCodeDplct   | N/A                                         |
| ▶ 권한 관리                         |                                  |                      |                                             |
|                                 |                                  |                      | 권한 관리 > 등록<br>()<br>목록 등록                   |
| ✓ 권한코드                          | 3 (중복 권한코드 검색) 4                 |                      |                                             |
| ✓ 권한명                           | 5                                |                      |                                             |
| 설명                              |                                  |                      |                                             |

- Registering authorities
  - 1. Click on Search Redundant Authority Code ④ to check redundancy and input Authority Code ③.
  - 2. Input the Title of Authority (5).

- Cancel registration
  - 1. Click on List 1 to suspend registration and move on to the authority view.

## Authority Update and Inquiry View

| Action             | URL                          | Controller<br>method | QueryID                 |
|--------------------|------------------------------|----------------------|-------------------------|
| Call authorities   |                              |                      | A with and ist?         |
| management         | /sec/ram/EgovAuthorList.do   | selectAuthorList     | "authorManageDAO.select |
| management         | /sec/ram/EgovAuthorUpdate.do | updateAuthor         | "authorManageDAO.updat  |
| Delete authorities |                              |                      | e Author"               |
| management         | /sec/ram/EgovAuthorDelete.do | deleteAuthor         | "authorManageDAO.delet  |
| > 권한 관리            |                              |                      |                         |

|        | 관한 관리) 수정<br>(1) 목록 수정 식제 |
|--------|---------------------------|
| ✓ 권한코드 | ROLE_ADMIN                |
| ✓ 권한명  | 관리자 (4)                   |
| 설명     | 설명 테스트                    |
| 등록일자   | 2012-10-10 21:14:38.0     |

- Update authorities
  - 1. Update the Title of Authority 4.
  - 2. Click on Update (2) to submit the request.
- Delete authorities
  - 1. Click on Delete ③ to delete the concerned authorities.
  - 2. Roles assigned are to be deleted when the authority assigned is removed.
- Canceling Update
  - 1. Click on List 1 to suspend update and move on to the authority view.

## List of Roles

| Action                        | URL                            | Controller<br>method | QueryID                        |
|-------------------------------|--------------------------------|----------------------|--------------------------------|
| Search roles administration   | /sec/rmt/EgovRoleList.do       | selectRoleList       | "roleManageDAO.selectRoleList" |
| Move on to roles management   |                                |                      |                                |
| view                          | /sec/rmt/EgovRoleInsertView.do | insertRoleView       | N/A                            |
| Delete roles administration   | /sec/rmt/EgovRoleListDelete.do | deleteRoleList       | "roleManageDAO.deleteRole"     |
| View roles information detail | /sec/rmt/EgovRole.do           | selectRole           | "roleManageDAO.select Role"    |

| _ | - |    |  |
|---|---|----|--|
| > | 돌 | 관리 |  |
| _ |   |    |  |

|   |                |             | 1 검색조건선택 | <ul> <li>2</li> <li>2</li> <li>2</li> <li>2</li> <li>3</li> <li>4</li> <li>4</li></ul> | (3)<br>감색               | 롱 관리 > 목록<br>(5)                       |
|---|----------------|-------------|----------|----------------------------------------------------------------------------------------------------|-------------------------|----------------------------------------|
| 6 | 롤 ID           | 롤명          | 롤 타입     | 롤 Sort                                                                                                    | 롤 설명                    | 4         등록         식제           등록일자 |
| 7 | web-000022 (8) | 사용자관리       | URL      | 1                                                                                                    | 사용자관리                   | 2012-10-10 22:00:00.0                  |
|   | web-000001     | 로그인롤        | URL      | 1                                                                                                    | 로그인허용을 위한 롤             | 2012-10-10 21:59:59.0                  |
|   | web-000002     | 좌측메뉴        | URL      | 2                                                                                                    | 좌측 메뉴에 대한 접근 제한 롤       | 2012-10-10 21:59:59.0                  |
|   | web-000003     | 모든접근제한      | URL      | 999                                                                                                    | 모든자원에 대한 접근 제한 롤        | 2012-10-10 21:59:59.0                  |
|   | web-000004     | 회원관리        | URL      | 3                                                                                                    | 회원관리에 대한 접근 제한 롤        | 2012-10-10 21:59:59.0                  |
|   | web-000011     | 메인화면 및 회원가입 | URL      | 10                                                                                                    | 메인화면 및 회원가입에 대한 접근 제한 롤 | 2012-10-10 21:59:59.0                  |
|   | web-000012     | 회원가입시 유효성검사 | URL      | 11                                                                                                    | 회원가입시 유효성 검사            | 2012-10-10 21:59:59.0                  |
|   | web-000020     | 심의관리        | URL      | 12                                                                                                    | 심의관리                    | 2012-10-10 21:59:59.0                  |
|   | web-000021     | 배치정보관리      | URL      | 13                                                                                                    | 배치정보관리                  | 2012-10-10 21:59:59.0                  |
|   |                |             |          |                                                                                                    |                         |                                        |

1

- List Inquiry
  - 1. Choose Search Condition ①.
  - 2. Input Keyword ②.
  - 3. Click on Search (5) to activate your search.
- Move to Registration View
  - 1. Click on Registration ④.
- Delete authorities
  - 1. Select all the roles (click on 6) or the desired role (7) that you want to keep confidential.
  - 2. Click on Delete (5) to delete the concerned authorities.
  - 3. \* You may not delete roles assigned to ROLE\_ADMIN.
- Move on to detailed view
  - 1. Click on the Role ID (8) to move on.

### **Roles View**

| Action                                            | URL                                              | <b>Controller method</b> | QueryID                        |  |  |
|---------------------------------------------------|--------------------------------------------------|--------------------------|--------------------------------|--|--|
| View roles list                                   | /sec/rmt/EgovRoleList.do                         | selectRoleList           | "roleManageDAO.selectRoleList" |  |  |
| Register roles administrat                        | ion /sec/rmt/EgovRoleInsert.do                   | insertRole               | "roleManageDAO.insertRole"     |  |  |
| Title                                             |                                                  | n                        |                                |  |  |
| Log-in                                            | Log-in Access Restriction                        |                          |                                |  |  |
| Menu Left                                         | Access Restriction against Mer                   | nu Left and Menu To      | р                              |  |  |
| All Access Restriction<br>Membership              | All Access Restriction (Administrator Only)      |                          |                                |  |  |
| Administration                                    | Access Restriction in Membership Administration  |                          |                                |  |  |
| Main Menu and Sign-in<br>Validity Check for Sign- | Access Restriction in Main Me                    | enu and Signing-in       |                                |  |  |
| in<br>How to manage Batch                         | Access Restriction in Validity Check for Sign-in |                          |                                |  |  |
| Screening<br>How to manage Batch                  | Access Restriction in Batch Screening            |                          |                                |  |  |
| Information                                       | Access Restriction in Batch In                   | formation Menu           |                                |  |  |
| How to manage Users                               | Access Restriction in Adminis                    | trator Menu              |                                |  |  |
| Batch Operations                                  | Access Restriction in Batch Operations Menu      |                          |                                |  |  |

| Job History<br>Administration   | Access Restriction in Job History Administration, permitting the authorized users to access the job history                                               |
|---------------------------------|----------------------------------------------------------------------------------------------------|
| Job Knowledges                  | Access Restriction in Job Knowledges Menu                                                                                                    |
| Job Screening Menu<br>Access    | Access Restriction in Job Screening Menu Access, permitting the authorized users to access the job history                                                |
| Batch Screening Menu<br>Access  | Access Restriction in Batch Screening Menu Access, permitting the authorized users to access the job history                                              |
| Users                           | Access Restriction against files attached, calendar, comment, etc. permitting the authorized users to access                                              |
| Job Result Inquiry              | Access Restriction in Job Result Inquiry, permitting the authorized users to access the job history                                                       |
| Job Result List Inquiry         | Access Restriction in Job Result List Inquiry, permitting the authorized users to access the iob history                                                  |
| User Information Inquiry        | Access Restriction to view the private information of user and batch operator                                                                             |
| Receiver Information<br>Inquiry | Access Restriction against User List Pop-up that Batch Operators should use (You must have an administrator's account to access User Administration Menu) |

#### 🔰 롤 관리

|              |            | 통 관리 > 등록<br>(1) 독록 등록 |
|--------------|------------|------------------------|
| <b>✓</b> 롤 명 |            |                        |
| ✔ 롤 패턴       |            |                        |
| 설명           |            |                        |
| ✔ 롤 타입       | 5 METHOD - |                        |
| ✓ 롤 Sort     | 6          |                        |

- Register roles
  - 1. Input Title of Roles ③.
  - 2. Input Pattern of Roles 4.
  - 3. Input patterns in Java Regular Expression. (e.g. \A/bopr/uam/EgovUserManagePopUp.do.\*\Z . See the roles example for more information)
  - Check the pattern input is properly made in case of access error (e.g. \A/bopr/uam/EgovUserManagePopUp.do.\*→error discovered. You need to put \\ instead of \ if error occurs.)
  - 5. Input Type of Role (5).
  - 6. Choose URL for Type of Role.
  - 7. Input Sort of Role 6.
  - 8. Sort of Role refers to the sequence of role check. Put the priority by referring to the roles list.
  - 9. Click on Registration (2) to submit the request.
- Cancel registration
  - 1. Click on List 1 to cancel registration and return back to the roles list.

### **Roles Update and Inquiry View**

| Action                      | URL                        | <b>Controller method</b> | QueryID                          |
|-----------------------------|----------------------------|--------------------------|----------------------------------|
| View roles list             | /sec/rmt/EgovRoleList.do   | selectRoleList           | ``roleManageDAO.selectRoleList'' |
| Update roles administration | /sec/rmt/EgovRoleUpdate.do | updateRole               | "roleManageDAO.updateRole"       |
| Delete roles administration | /sec/rmt/EgovRoleDelete.do | deleteRole               | "roleManageDAO.deleteRole"       |

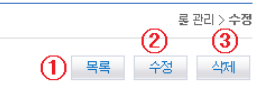

| ✔ 롤 코드    | web-000022                                       |
|-----------|--------------------------------------------------|
| ✓ 롤 명     | 사용자관리                                            |
| ✓ 롤 패턴    | ₩A/bopr/uam/. <del>*W</del> .do. <del>*W</del> Z |
| 설명        | 사용자관리                                            |
| ✓ 롤 타입 (6 | URL                                              |
| ✓ 롤 Sort  |                                                  |
| 등록일시      | 2012-10-10 22:00:00.0                            |

- Update roles
  - 1. Input Title of Role 4.
  - 2. Input Pattern of Role (5).
  - 3. Input Type of Role <sup>(6)</sup>.
  - 4. Input Sort of Role ⑦.
  - 5. Click on Registration (2) to submit the request.
- Canceling Update
  - 1. Click on List 1 to cancel update and return back to the roles list.
- Delete authorities
  - 1. Click on Delete ③ to delete the concerned authorities.
  - 2. X You may not delete roles assigned to ROLE\_ADMIN.

### **Roles Hierarchy Administration View**

| Action                                    | URL                            | Controller<br>method | QueryID                     |                   |
|-------------------------------------------|--------------------------------|----------------------|-----------------------------|-------------------|
| Register roles<br>hierarchy<br>management | /sec/rmt/EgovRoleHierarchyInse | rt.do insertAuthor   | "roleHierarchyManageDAO.ins | ertRoleHierarchy" |

|                              |                             | 롱 상하관계 관리 > <b>롱 상하관계 관리</b> |
|------------------------------|-----------------------------|------------------------------|
|                              |                             | 1 54                         |
|                              | 상위 롤                        | 하위 롤                         |
|                              | IS_AUTHENTICATED_REMEMBERED | IS_AUTHENTICATED_ANONYMOUSLY |
|                              | ROLE_RESTRICTED             | IS_AUTHENTICATED_FULLY       |
|                              | IS_AUTHENTICATED_FULLY      | IS_AUTHENTICATED_REMEMBERED  |
| IS_AUTHENTICATED_ANONYMOUSLY |                             | ROLE_ANONYMOUS               |
| ROLE_ADMIN                   |                             | ROLE_BATCHMASTER             |
| ROLE_USER                    |                             | ROLE_RESTRICTED              |
| ROLE_USERMASTER              |                             | ROLE_USER                    |
| ROLE_ADMIN                   |                             | ROLE_USERMASTER              |
|                              |                             |                              |
|                              |                             | 1                            |
| ✔ 상위 롤                       |                             |                              |
| ✔ 하위 롤                       | (3) 상하관계를 등록할 새 권한이 없€▼     |                              |

- Register roles hierarchy
  - 1. Choose Superior Role 2.

- 2. Choose Inferior Role ③.
- 3. Click on Registration ①.
- 4. You may grant proper accesses to roles hierarchically assigned.
- 5. Roles with no hierarchy assigned allows no accesses save for ROLE\_ADMIN.

#### **Authority Management View**

| Action                                  | URL                               | <b>Controller method</b>  | QueryID                   |              |
|-----------------------------------------|-----------------------------------|---------------------------|---------------------------|--------------|
| Search<br>authority<br>managemen<br>t   | /sec/rgm/EgovAuthorGroupList.do   | selectAuthorGroupLis<br>t | "authorGroupDAO.selectAut | horGroupList |
| Register<br>authority<br>managemen<br>t | /sec/rgm/EgovAuthorGroupInsert.do | insertAuthorGroup         | "authorGroupDAO.insertAut | horGroup"    |
| authority<br>managemen                  | /sec/rgm/EgovAuthorGroupDelete.d  | deleteAuthorGroup         | "authorGroupDAO.deleteAut | horGroup"    |

#### 🔰 권한부여 관리

|   |            |          | (2)                         | 권한부여 관리 > <b>권한부여 관리</b> |
|---|------------|----------|-----------------------------|--------------------------|
|   |            |          | 1 검색조건선택 💽 검색조건을 선택하세요 검색 3 | (5)                      |
|   |            |          |                             | 4         5록         4   |
| 6 | 사용자 ID     | 사용자 명    | 권한                          | 등록 여부                    |
| 1 | admin      | 관리자      | 8 관리자 🔹                     | Y                        |
|   | cvbncbvn   | cvbncbvn | 익명 사용자 ▼                    | Ν                        |
|   | infomaster | 배치정보관리자  | 일반 사용자                      | Y                        |
|   | qwer       | test     | 관리자                         | Y                        |
|   | qwerqwer   | qwerqwer | 관리자                         | Y                        |
|   | qwqw       | qwqw     | 관리자                         | Y                        |
|   | test       | test     | 익명 사용자                      | N                        |
|   | test101201 | Ds       | 모든 사용자                      | Y                        |
|   | test1234   | 테스터      | 익명 사용자                      | N                        |
|   | ZXCVZXCV   | ZXCVZXCV | 관리자                         | Y                        |

1

#### • List Inquiry

- 1. Choose Search Condition ①.
- 2. Input Keyword ②.
- 3. Click on Search (5) to activate your search.
- Grant authorities
  - 1. Check the desired ID you want to grant authorities ⑦. (Click ⑥ to select all)
  - 2. Choose the authority (8) you want to grant.
  - 3. Click on Registration 4.
  - 4. You may grant multiple authorities concurrently.

#### • Delete authorities

- 1. Check the desired ID from which you want to delete authorities ⑦. (Click ⑥ to select all)
- 2. Click on Delete 5 to delete the concerned authorities.

3. The ID will now have no authorities and be marked 'N' (ID is still valid).